## AYUDA PARA INGRESAR AL ESPACIO VIRTUAL: SALA DE PROFESORES

1. Colocar en la barra de direcciones la URL: <u>http://ciamariatupungato.edu.ar</u> y seleccionar el icono ir al aula virtual

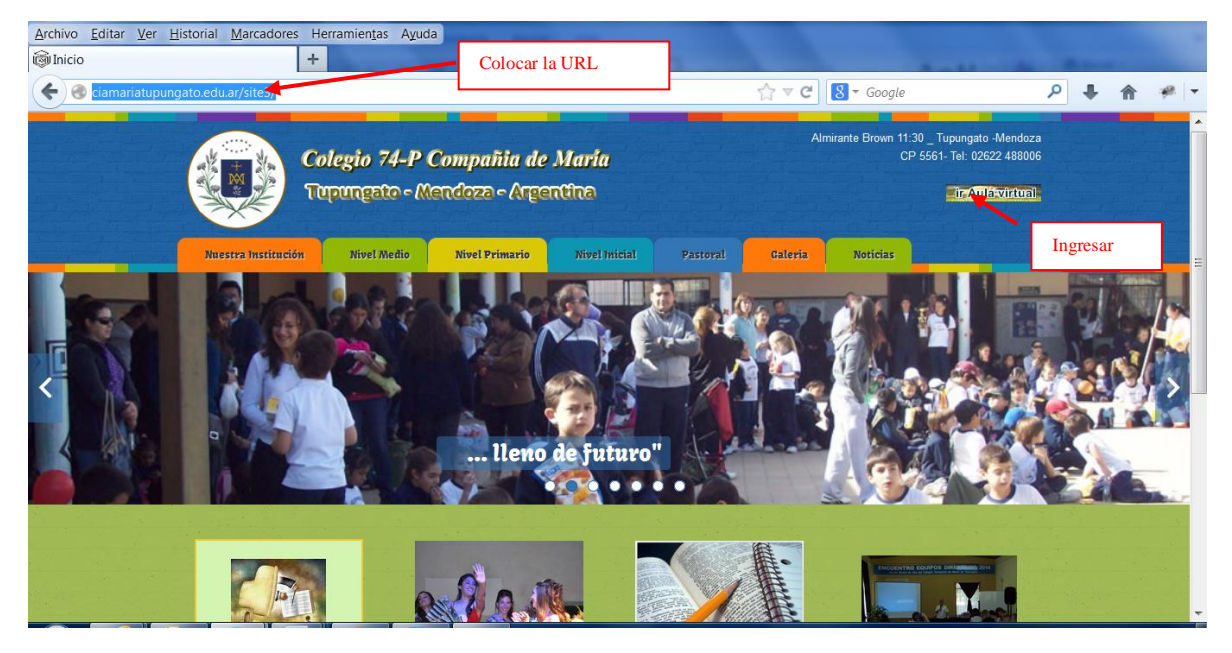

2. Seleccionar "cursos"

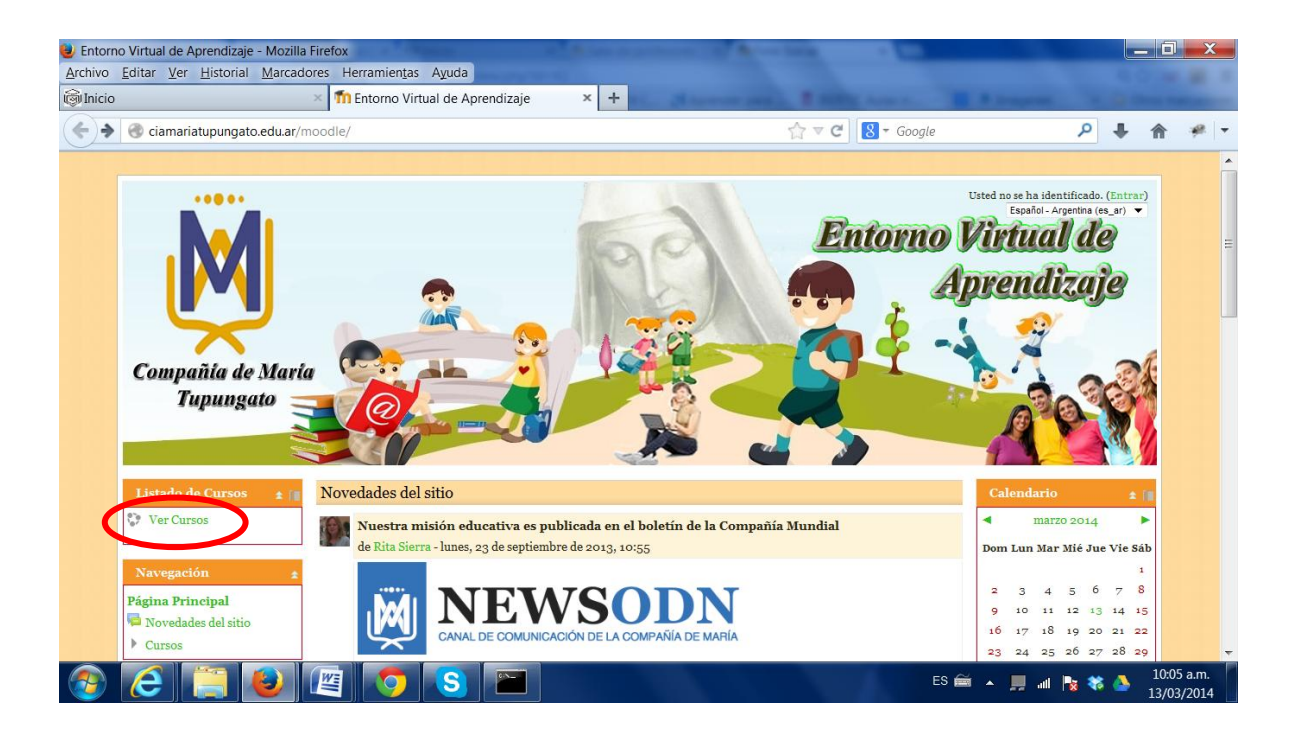

## 3- Posteriormente "Sala de profesores"

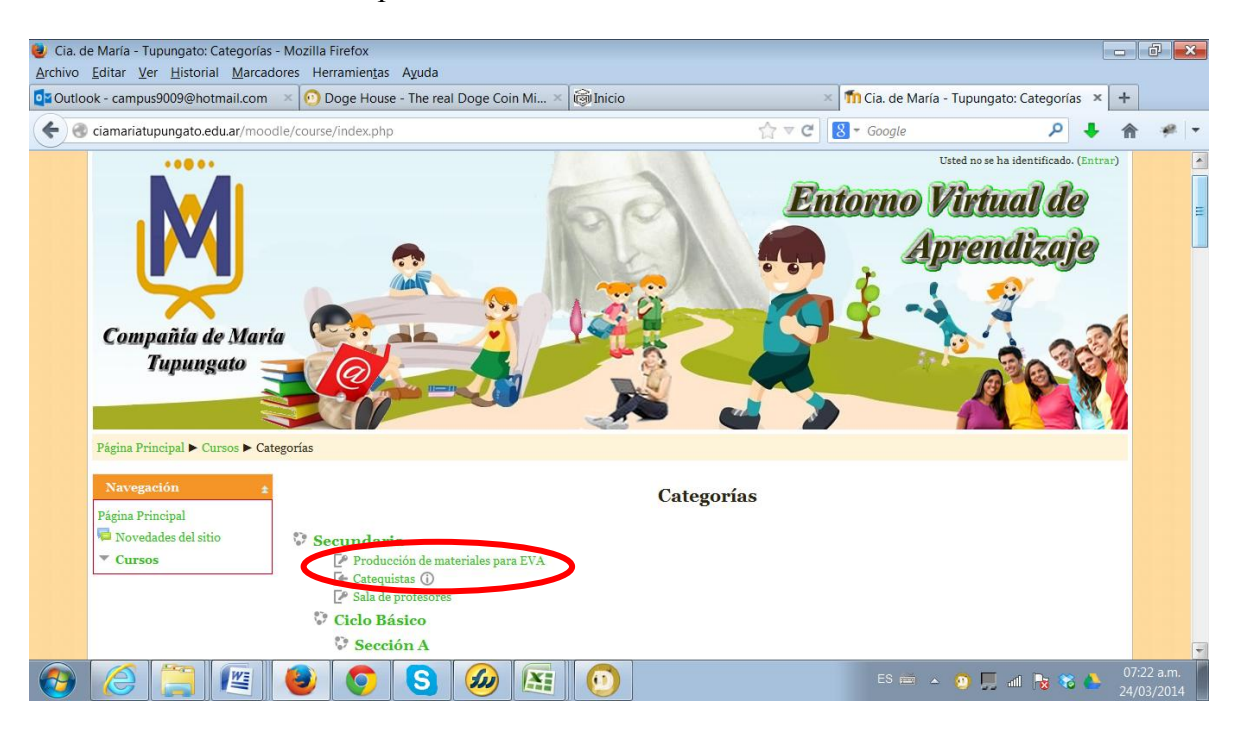

3. En la ventana que se muestra colocar el **Usuario** y **Contraseña** que tiene de otras instancias

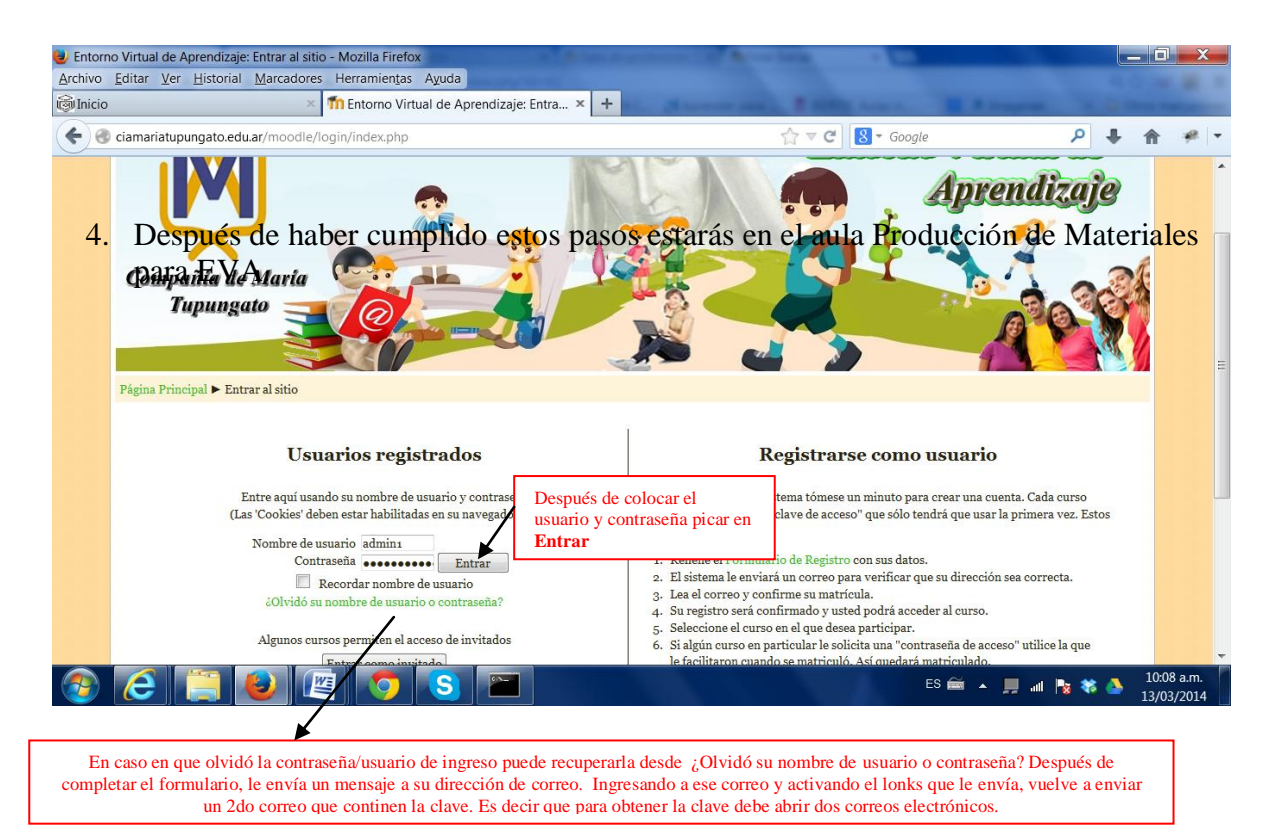

Después de haber cumplido estos pasos estarás en el aula Producción de materiales para Eva... Le sugerimos comenzar por leer "Primeros Pasos"

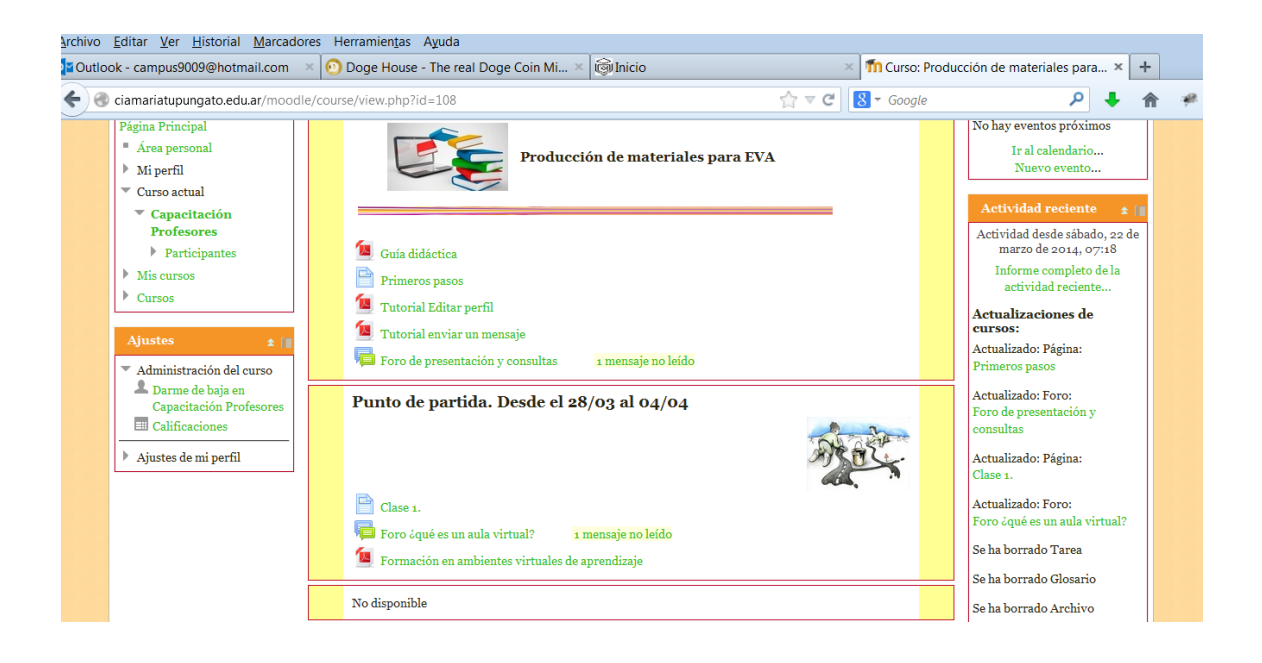